## Памятка участника вебинара

Для регистрации на вебинар необходимо перейти по ссылке <a href="http://seminar.livevideo.com.ua/?p=anketa&event\_id=80&lang=ru">http://seminar.livevideo.com.ua/?p=anketa&event\_id=80&lang=ru</a>

После регистрации Вы получите письмо на свой электронный адрес, и далее нужно перейти по ссылке, которая будет в этом письме.

После перехода по ссылке Вы попадете в вебинар-комнату, которая выглядит вот так:

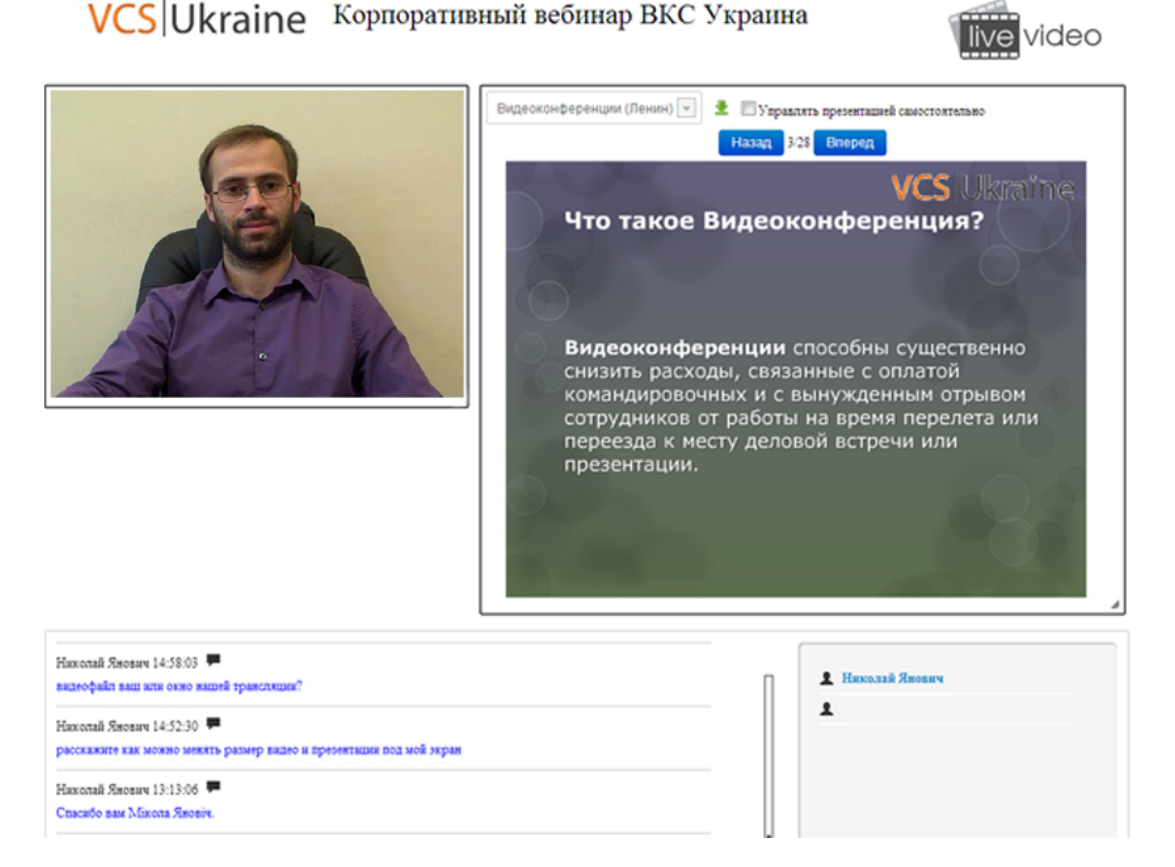

Если Вы видите все элементы, которые показаны на картинке выше – значит, у Вас всё настроено правильно и Ваш компьютер позволит посмотреть вебинар в назначенное время.

- 1. Минимальные требования к ПК и интернет-каналу:
- 933MHz Intel<sup>®</sup> Pentium<sup>®</sup> 3 (или подобный)
- 256MB of RAM (1GB рекомендуется)
- Adobe Flash Player
- OC Windows 7, 8., MacOS.
- Браузеры Google Chrome, Firefox, Opera, Yandex Браузер.
- Интернет-канал со скоростью мин. 512кбит\с

2. Проверить пригодность Вашего ПК для вебинара Вы можете, перейти по ссылке на вебинар и в левом окне отобразится плеер трансляции с описанием вебинара и датой старта, если Вы видите эту картинку, значит у Вас все установлено правильно.

## Возможные проблемы:

4. Если зависает видео или звук, нужно постараться улучшить канал на местах (не качать ничего на ПК, подключиться напрямую к роутеру без вай-фай, закрыть все программы на ПК). Видео может тормозить, если у вас загружен на 100% процессор.

5.Поддержка браузера Internet Explorer версии ниже 6.0 не гарантируется (в зависимости от версии браузера).

6. НЕ рекомендуется использовать модемы мобильного интернета для участия в вебинаре. Достаточно обычного домашнего подключения проводом или по WiFi. Также, крайне не рекомендуем использовать планшетные ПК.

Для корректной отправки вопросов в чате обратите внимание, что ниже диалогового окна ввода текста есть меню выбора типа сообщения

## «Реплика», «Вопрос» и «Проблема»

Если у вас техническая проблема, отправляйте свои сообщения выбрав в меню «Проблема»

Если вы хотите сообщить что-то важное, отправляйте свои сообщения выбрав в меню «Реплика»

Если вы хотите задать вопрос лектору, отправляйте свои сообщения выбрав в меню «Вопрос»

Это облегчит поиск ваших сообщений и вы быстрее получите ответ на интересующий вас вопрос.

| вопросы ре       | плики проблемы               |                                                                                                    |
|------------------|------------------------------|----------------------------------------------------------------------------------------------------|
|                  |                              |                                                                                                    |
|                  |                              |                                                                                                    |
|                  |                              |                                                                                                    |
|                  |                              |                                                                                                    |
| Ваше сообщение:  | РЕПЛИКА 💌                    | ОТПРАВИТЬ                                                                                            |
| _                | РЕПЛИКА                      |                                                                                                    |
|                  | Р ПРОБЛЕМА<br>ВОПРОС         |                                                                                                    |
| Если у вас пробл | емы со звуком, видео или про | зентацией, скачайте и установите <u>браузер Google Chrome</u> и запустите вебинар в браузере Chrome≉ |